### exacqVision Support Portal

# **Intel Desktop Utilities for Windows 7**

**NOTE:** It is recommended that you do NOT install this software on Windows XP Professional.

You can download Intel Desktop Utilities from the following location:

http://downloadcenter.intel.com/Detail\_Desc.aspx?agr=Y&DwnldID=18934&ProdId= 3121(=eng

# If you are not using the server and need to manually download the drivers, complete the following steps:

- 1. Select Desktop Boards under Products.
- 2. Select Intel® 4 Series Chipset Boards under Product Line.
- 3. Select Intel® Desktop Board DB43LD under Product Name.
- 4. Select Windows 7, 32-bit under Operating System.
- 5. Select Software Applications under Download Type.
- 6. From the list, select Intel® Desktop Utilities from 4 & 5 Series Desktop Boards.
- 7. Follow the links and download the software.

## If you are on the server itself, you can have Intel automatically search for the drivers and software needed. To do this, complete the following steps:

- 1. Click Run Now under the Automatically Identify and Find Drivers section.
- After the IDU\_x.zip file is downloaded (x is the version of IDU software), extract the files to the Desktop (by default, they extract to an IDU\_x directory).
- 3. Open the directory where the ZIP file was extracted to. Right-click Setup.exe and select Run as Administrator to install the program.

#### To make exceptions in Windows Firewall, complete the following steps:

- 1. Click Start, Control Panel, and Windows Firewall.
- 2. Select Allow a Program or Feature Through Windows Firewall.
- 3. Click Change Settings.
- 4. Confirm the action if the UAC appears.
- 5. Click Add Another Program.
- 6. Click Browse.
- 7. Browse to C:\Program Files\Intel\Intel Desktop Utilities.
- 8. Select intelmain.exe and click Open.
- 9. Repeat steps 5-7 and select iptray.exe and click Open.

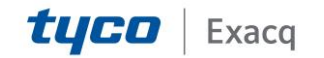

## exacqVision Support Portal

10. Confirm that Intel(R) Desktop Utilities and Tray Application for Intel(R) Desktop Utilities have been added to the exceptions list.

You have now installed Intel Desktop Utilities to your Windows 7 exacqVision Server.

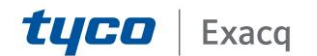